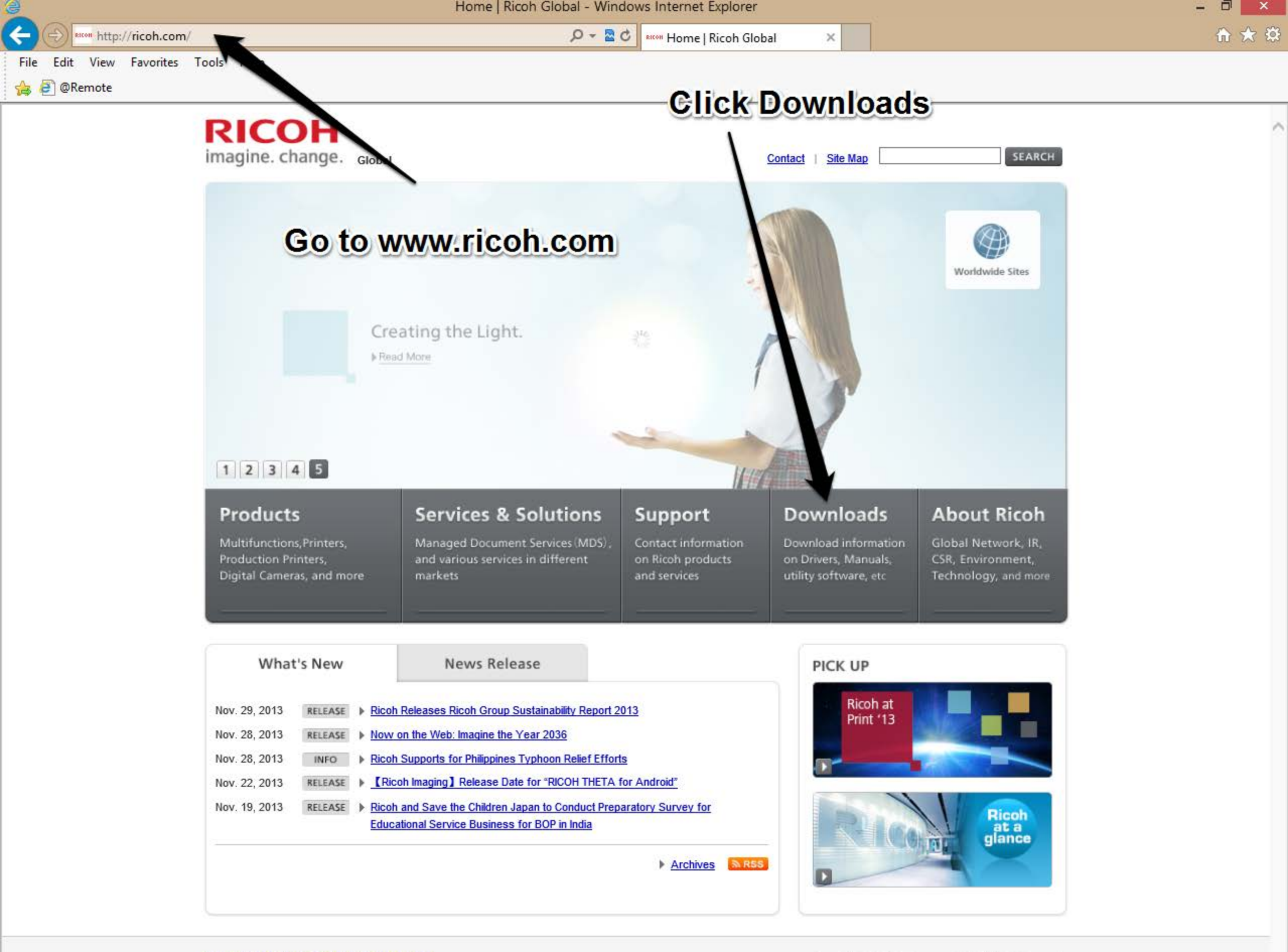

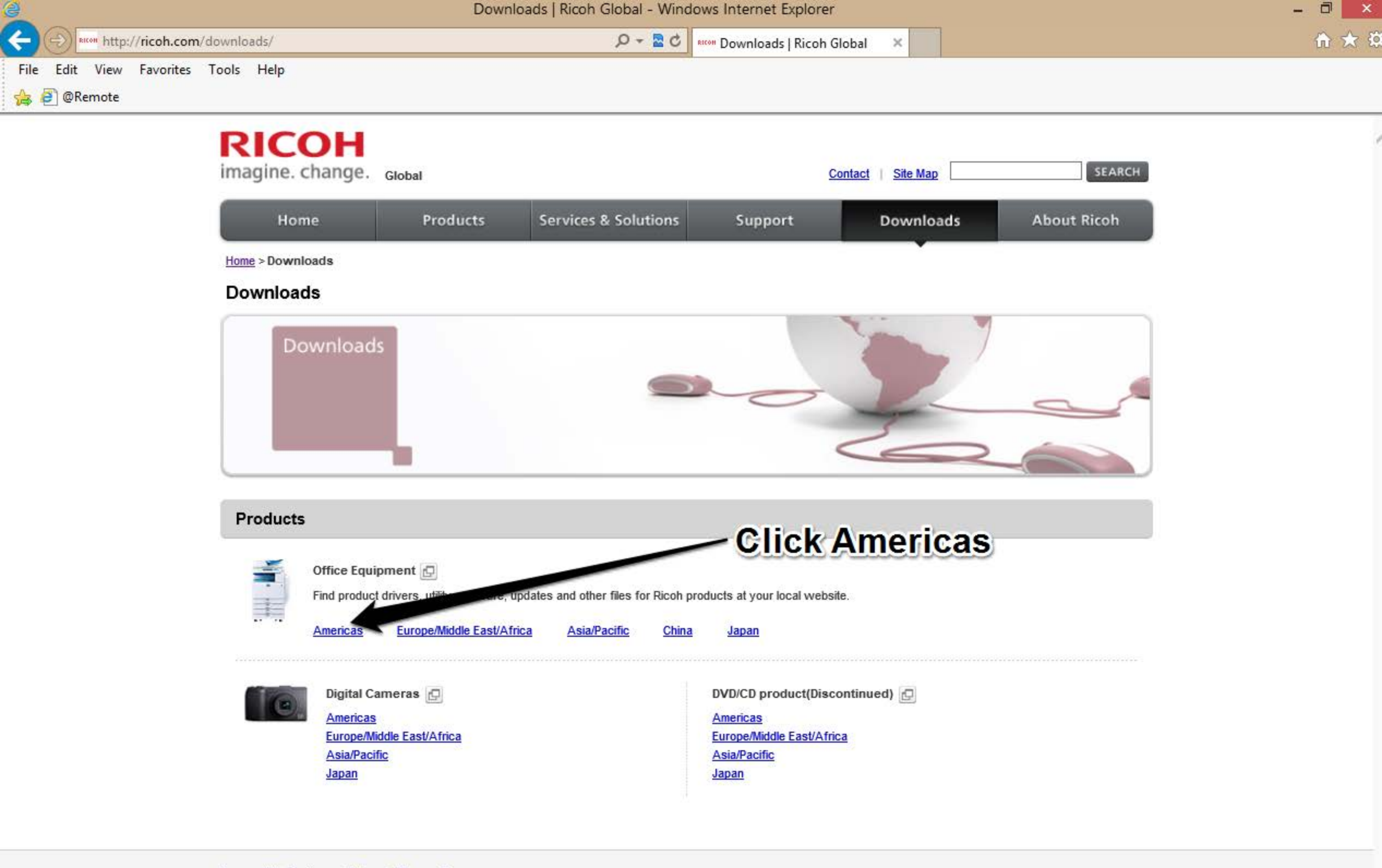

Copyright 2013 Ricoh Company, Ltd. All Rights Reserved.

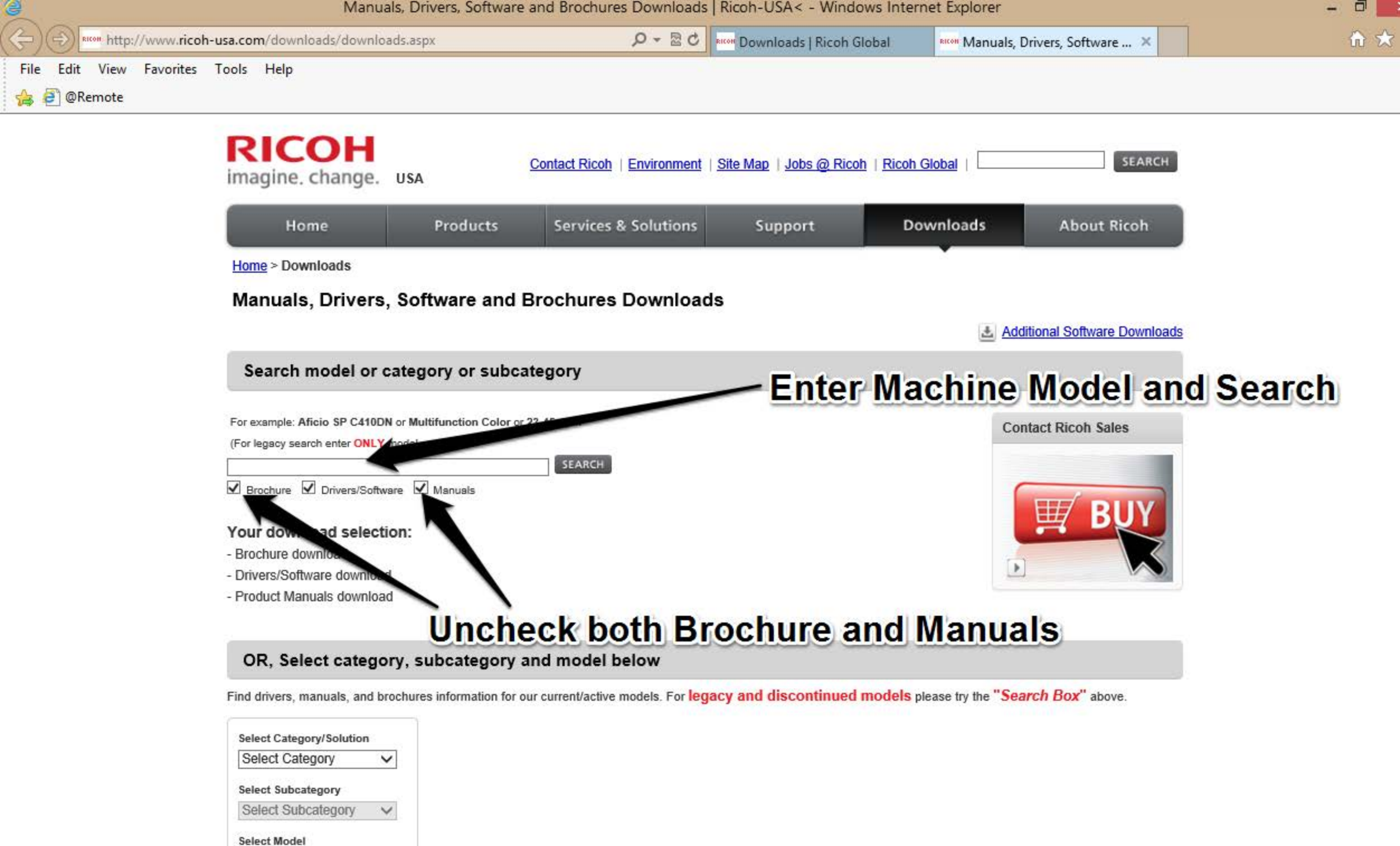

#### OR, Select category and download type below

 $\sim$ 

Find drivers, manuals, and brochures information for our current/active models. For legacy and discontinued models please try the "Search Box" above.

Select Category/Solution

Select Model

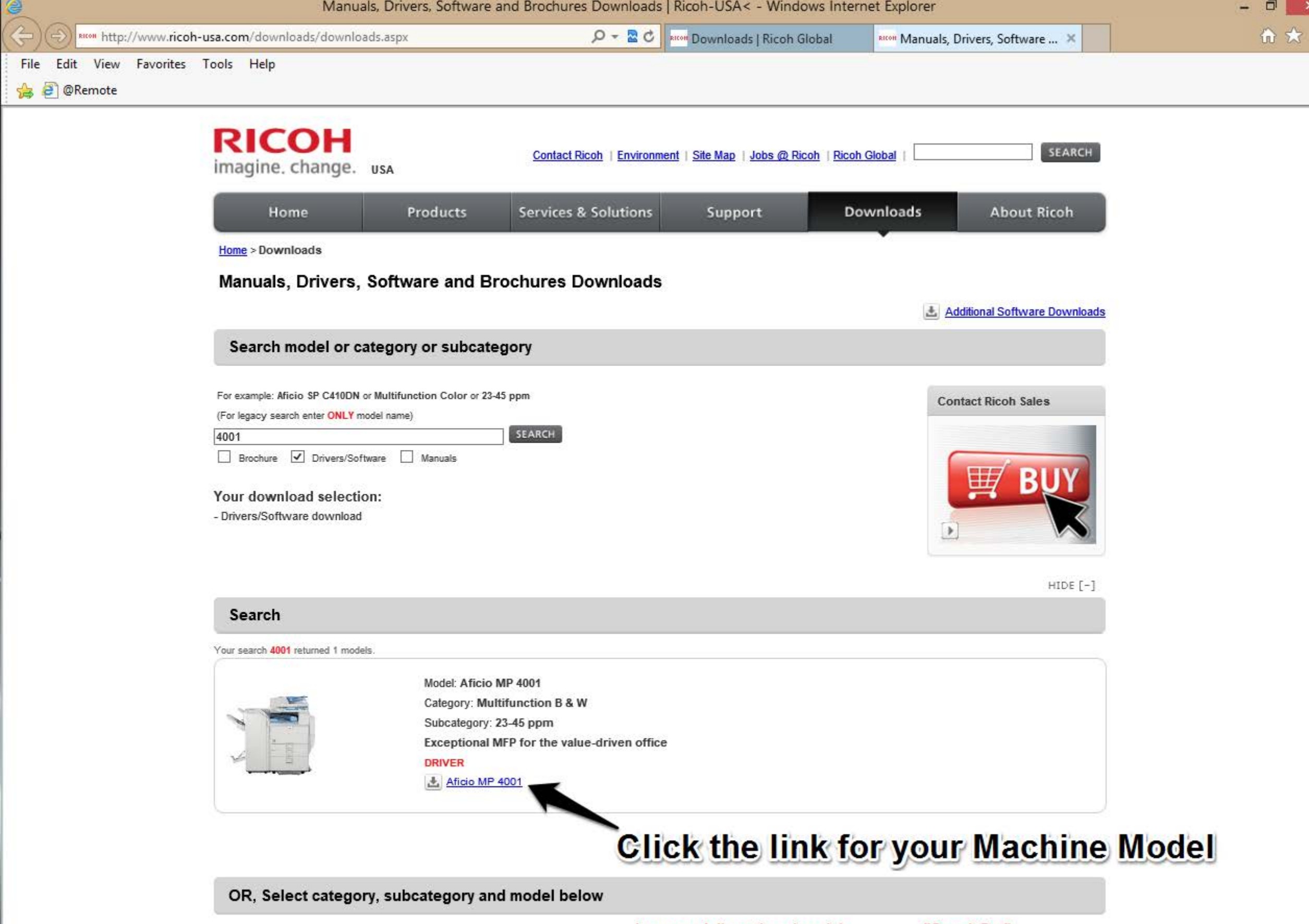

Find drivers, manuals, and brochures information for our current/active models. For legacy and discontinued models please try the "Search Box" above.

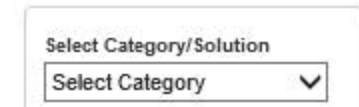

| <u>e</u> | http://www.ricoh-usa.com/downloads/popup/popup_manuals_drivers_d                          | ownload.aspx?path=http://su   | ppor - Windows Internet Explo | prer                                                                                                    | 1 | - 0 ×   |
|----------|-------------------------------------------------------------------------------------------|-------------------------------|-------------------------------|----------------------------------------------------------------------------------------------------|---|---------|
| ¢        | 😥 🕬 http://www.ricoh-usa.com/downloads/popup/popup_manuals_drivers_download.aspx? 🔎 🕶 🗟 🖒 | Norm Downloads   Ricoh Global | Manuals, Drivers, Software    | Refer to the state of the state of the state | × | 🗋 🏦 🖈 箆 |
| Fil      | e Edit View Favorites Tools Help                                                          |                               |                               |                                                                                                    |   |         |
| 4        | @Remote                                                                                   |                               |                               |                                                                                                    |   |         |

| RIC      | ОН      |
|----------|---------|
| imagine. | change. |

IMPORTANT: SOFTWARE LICENSE AGREEMENT

The software at this site may not be compatible with products marketed outside of the U.S., Canada, and South America. To avoid potential incompatibility problems, please obtain assistance from web sites specific to the country you reside in.

Ricoh does not guarantee any of the files, software programs, drivers, utilities or any material downloaded from this, or any other, Ricoh site.

All such files, programs, drivers, utilities or other material are supplied on an 'as is' basis without any warranties, expressed or implied, or any statement as to the purpose, functionality or compatibility of any software.

Ricoh shall not be held liable for any errors, property damage, loss of time or profits, consequential or incidental damages of any kind arising as a result of operating any software from this or any other Ricoh site.

BY CLICKING 'I AGREE' AND PROCEEDING TO THE DOWNLOAD PAGE YOU SIGNIFY THAT YOU HAVE READ, UNDERSTOOD AND AGREED TO ABIDE BY THE TERMS OF THIS AGREEMENT

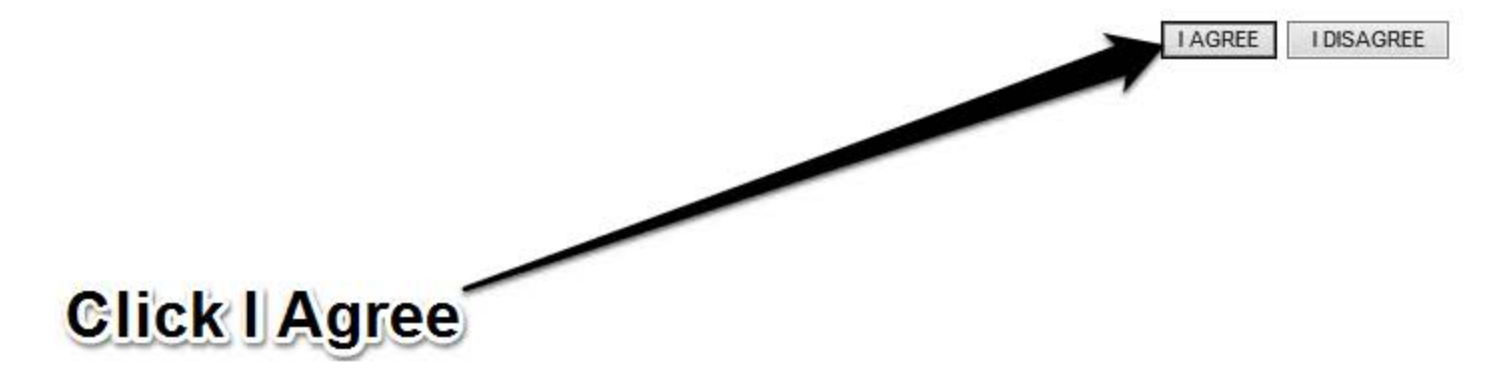

× Close

| e   | http://www.ricon-usa.com/downloads/popup/popup_manuals_drivers_download.aspx?path=http%3a%2t%2t - Windows Internet Explorer                                           | - |     |
|-----|----------------------------------------------------------------------------------------------------|---|-----|
| ÷   | 😥 🕬 http://www.ricoh-usa.com/downloads/popup/popup_manuals_drivers_download.aspx? 🔎 🛪 🗟 💆 🕬 Downloads   Ricoh Global 🛛 🕬 Manuals, Drivers, Software 🕬 ricoh-usa.com 🗙 |   | ₩ 🕅 |
| Fil | e Edit View Favorites Tools Help                                                                                                    |   |     |
|     | @Remote                                                                                                    |   |     |

| RICOH<br>imagine. change. |                                                   | × Close  |
|---------------------------|---------------------------------------------------|----------|
|                           | Last Updated on:2013/12/12 10:57:00               |          |
|                           | Aficio MP 4001/5001/4001G/5001G                   |          |
|                           | Sign up : Software Release Notifications          |          |
|                           | U Important Notice:                               |          |
|                           | For Mac OS 9/Mac OS X 10.1 users                  |          |
|                           | For Windows 2000 users                            |          |
|                           | About PS Driver for Mobile Printing               |          |
|                           | For EFI Controller users                          |          |
|                           | Choose a driver language from the drop down list. | vour     |
|                           | English V                                         |          |
|                           | Choose your Operating System:                     | <u>L</u> |
|                           | Microsoft Windows Server 2012 R2 (x64)            |          |
|                           | Microsoft Windows Server 2012 (x64)               |          |
|                           | Microsoft Windows Server 2008                     |          |
|                           | Microsoft Windows Server 2008 R2 (x64)            |          |
|                           | Microsoft Windows Server 2008 (x64)               |          |
|                           | Microsoft Windows Server 2003                     |          |
|                           | Microsoft Windows Server 2003 x64 Edition         |          |
|                           | Microsoft Windows 8.1                             |          |
|                           | Microsoft Windows 8.1 (x64)                       |          |
|                           | Microsoft Windows 8                               |          |
|                           | Microsoft Windows 8 (x64)                         | ~        |
|                           | × Close                                           |          |

http://www.ricoh-usa.com/downloads/popup/popup\_manuals\_drivers\_download.aspx?path=http%3a%2f%2f - Windows Internet Explorer http://www.ricoh-usa.com/downloads/popup/popup\_manuals\_drivers\_download.aspx? 🔎 👻 🕏 🔤 🕬 Downloads | Ricoh Global 1 🗙 🕄 Manuals, Drivers, Software... × RICON ricoh-usa.com Edit View Favorites Tools Help File 👍 🧧 @Remote

#### RICOH imagine, change.

| Microsoft Windows 8                |      |                    |            |           |           |                         |
|------------------------------------|------|--------------------|------------|-----------|-----------|-------------------------|
| Description                        |      | Version            | Update     | File size | Download  | Salact the PCL 5        |
| PCL 6 Driver                       |      | Ver.1.4.0.0        | 01/15/2013 | 9,073 KB  | 4         | Select the FOL S        |
| PCL 5e Driver                      |      | Ver.1.2.0.0        | 07/12/2012 | 2,297 KB  | ± 4       | Driver for your         |
| PCL6 Driver for Universal<br>Print | New! | <u>Ver.4.1.0.0</u> | 10/22/2013 | 12,768 KB | <u>.</u>  | <b>Operating System</b> |
| PostScript3 Driver                 |      | Ver.6.0.0          | 02/19/2013 | 7,052 KB  | <u>.</u>  |                         |
| PS Driver for Universal Print      | New! | Ver.4.1.0.0        | 10/22/2013 | 16,980 KB | <u>.</u>  |                         |
| PrinterSwitcher                    | New! | Ver.1.0.2.0        | 10/03/2013 | 1,252 KB  | Æ         |                         |
| Network TWAIN Driver               |      | Ver.4.27.05        | 12/27/2012 | 6,512 KB  | 4         |                         |
| LAN Fax Driver                     |      | Ver.1.75           | 03/28/2013 | 3,148 KB  | <u></u>   |                         |
|                                    |      |                    |            |           | 1 Pag     | еТор                    |
| Microsoft Windows 8 (x64)          |      | Version            | Lindate    | Eile cize | Download  |                         |
| PCL 6 Driver                       |      | Ver 1 4 0 0        | 01/15/2013 | 12 176 KB | Download  |                         |
|                                    |      | <u>ver.1.4.0.0</u> | 01/15/2015 | 12,170 Kb | <u>Ma</u> | -                       |
| PCL 5e Driver                      |      | <u>Ver.1.3.0.0</u> | 05/07/2013 | 2,502 KB  | <u>*</u>  |                         |
| PCL6 Driver for Universal<br>Print | New! | Ver.4.1.0.0        | 10/22/2013 | 15,764 KB | <u>*</u>  |                         |
| PostScript3 Driver                 |      | Ver.6.0.0          | 02/19/2013 | 7,588 KB  | <u>.</u>  |                         |
| PS Driver for Universal Print      | New! | Ver.4.1.0.0        | 10/22/2013 | 20,520 KB | <u>.</u>  |                         |
| PrinterSwitcher                    | New! | Ver.1.0.2.0        | 10/03/2013 | 1,252 KB  | 4         |                         |
| Network TWAIN Driver               |      | Ver.4.27.05        | 12/27/2012 | 6,512 KB  | <u>.</u>  |                         |
| LAN Fax Driver                     |      | Ver.1.75           | 03/28/2013 | 3,680 KB  | <u>.</u>  |                         |
|                                    |      |                    |            |           | 🔳 Pag     | еТор                    |
| MICrosoft Windows 7                |      | Version            | Undate     | File cize | Download  |                         |
| PCL 6 Driver                       |      | Ver 1 4 0 0        | 01/15/2012 | 0.073 VP  | Devinioad |                         |
| POL O Driver                       |      | <u>ver.1.4.0.0</u> | 01/15/2013 | 9,073 KD  |           |                         |
| PCL 5e Driver                      |      | Ver.1.2.0.0        | 07/12/2012 | 2,297 KB  | <u>*</u>  |                         |
| PCL6 Driver for Universal<br>Print | New! | Ver.4.1.0.0        | 10/22/2013 | 12,768 KB | <u></u>   | $\sim$                  |

× Close

http://www.ricoh-usa.com/downloads/popup/popup\_manuals\_drivers\_download.aspx?path=http%3a%2f%2f - Windows Internet Explorer

🕬 http://www.ricoh-usa.com/downloads/popup/popup\_manuals\_drivers\_download.aspx? 🔎 🗢 🗟 🕈 🚧 Downloads | Ricoh Global 🛛 🏧 Manuals, Drivers, Software...

File Edit View Favorites Tools Help

👍 🧧 @Remote

4

### RICOH imagine. change.

| Microsoft Windows 8                |      |             |            |           |          |     |        |
|------------------------------------|------|-------------|------------|-----------|----------|-----|--------|
| Description                        |      | Version     | Update     | File size | Download |     |        |
| PCL 6 Driver                       |      | Ver.1.4.0.0 | 01/15/2013 | 9,073 KB  | <u>.</u> |     |        |
| PCL 5e Driver                      |      | Ver.1.2.0.0 | 07/12/2012 | 2,297 KB  | <u>.</u> |     |        |
| PCL6 Driver for Universal<br>Print | New! | Ver.4.1.0.0 | 10/22/2013 | 12,768 KB | ±        |     |        |
| PostScript3 Driver                 |      | Ver.6.0.0   | 02/19/2013 | 7,052 KB  | <u>*</u> |     |        |
| PS Driver for Universal Print      | New! | Ver.4.1.0.0 | 10/22/2013 | 16,980 KB | *        |     |        |
| PrinterSwitcher                    | New! | Ver.1.0.2.0 | 10/03/2013 | 1,252 KB  | ±.       |     |        |
| Network TWAIN Driver               |      | Ver.4.27.05 | 12/27/2012 | 6,512 KB  | <u>گ</u> |     |        |
| LAN Fax Driver                     |      | Ver.1.75    | 03/28/2013 | 3,148 KB  | <u></u>  |     |        |
|                                    |      |             |            |           | 1 Page   | Тор |        |
| Microsoft Windows 8 (x64)          |      | Version     | Undate     | File size | Download |     |        |
| PCL 6 Driver                       |      | Ver.1.4.0.0 | 01/15/2013 | 12,176 KB | ±        |     |        |
| PCL 5e Driver                      |      | Ver.1.3.0.0 | 05/07/2013 | 2,502 KB  | <u>.</u> |     |        |
| PCL6 Driver for Universal<br>Print | New! | Ver.4.1.0.0 | 10/22/2013 | 15,764 KB | <u>*</u> |     |        |
| PostScript3 Driver                 |      | Ver.6.0.0   | 02/19/2013 | 7,588 KB  | <u>æ</u> |     |        |
| PS Driver for Universal Print      | New! | Ver.4.1.0.0 | 10/22/2013 | 20,520 KB | <u>.</u> |     |        |
| PrinterSwitcher                    | New! | Ver.1.0.2.0 | 10/03/2013 | 1,252 KB  | ±.       |     |        |
| Network TWAIN Driver               |      | Ver.4.27.05 | 12/27/2012 | 6,512 KB  | <u>.</u> |     |        |
| LAN Fax Driver                     |      | Ver.1.75    | 03/28/2013 | 3,680 KB  | <u>.</u> |     | -      |
| Microsoft Windows 7                |      |             |            |           | 1 Page   | тор | Save t |
| Description                        |      | Version     | Update     | File size | Download |     |        |
| PCL 6 Driver                       |      | Ver.1.4.0.0 | 01/15/2013 | 9,073 KB  | <u>*</u> |     |        |
| PCL 5e Driver                      |      | Ver.1.2.0.0 | 07/12/2012 | 2,297 KB  | <u></u>  |     |        |
| PCL6 Driver for Universal<br>Print | New! | Ver.4.1.0.0 | 10/22/2013 | 12,768 KB | Æ        |     |        |

× Close

File.

×

RICON ricoh-usa.com

₩ 🖈

Run Save 🔻

ave 🔻 Cancel

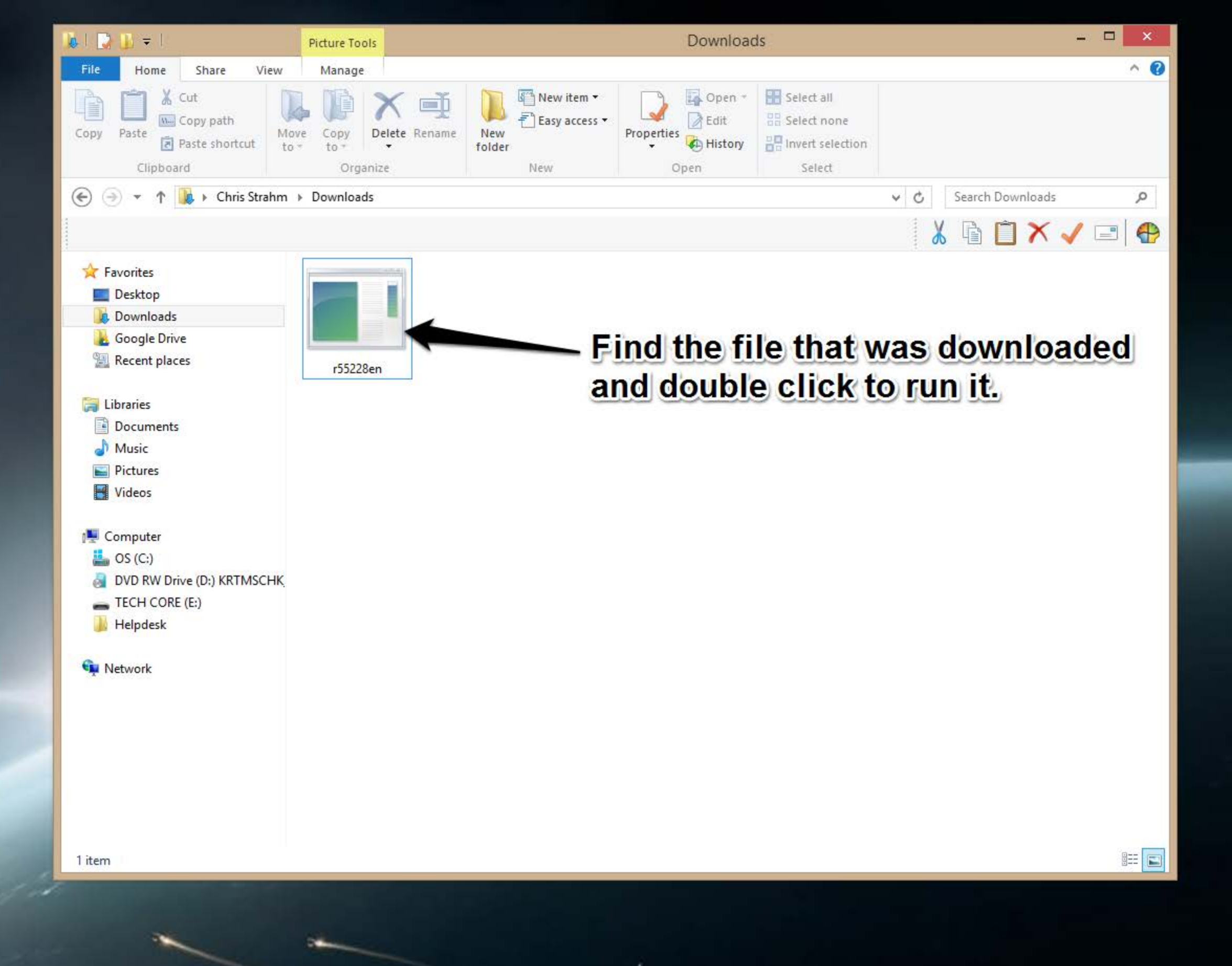

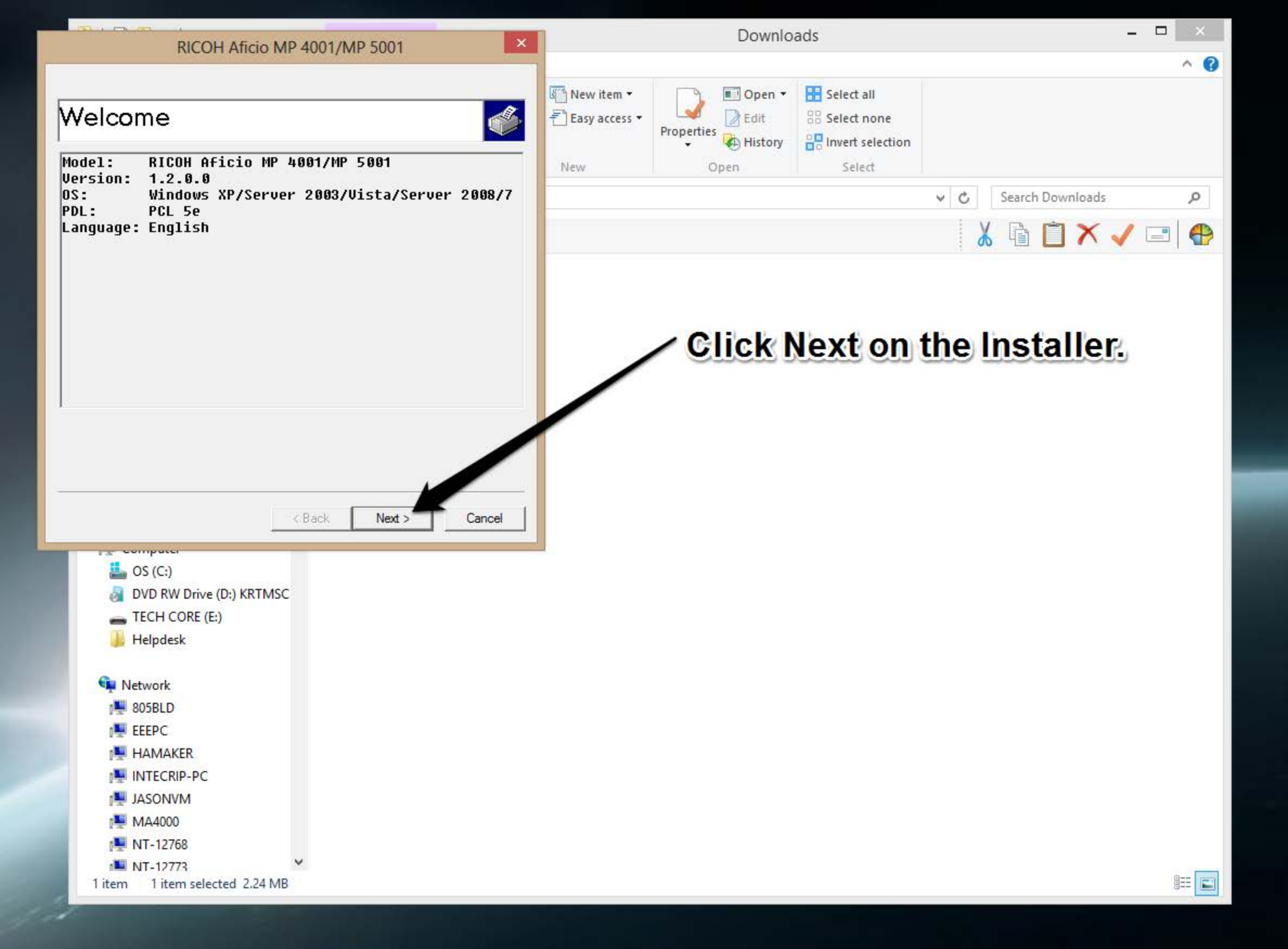

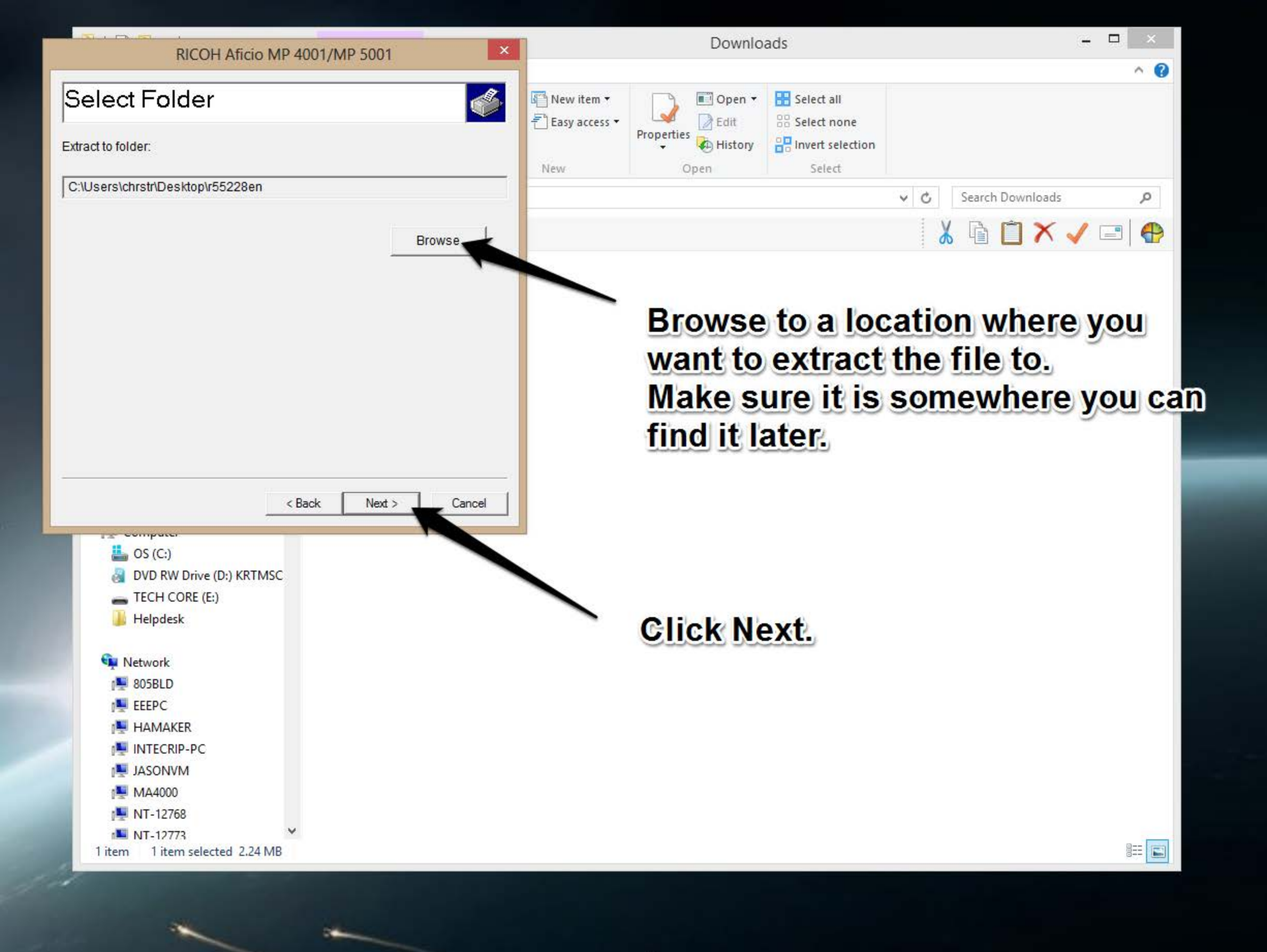

and the second second s

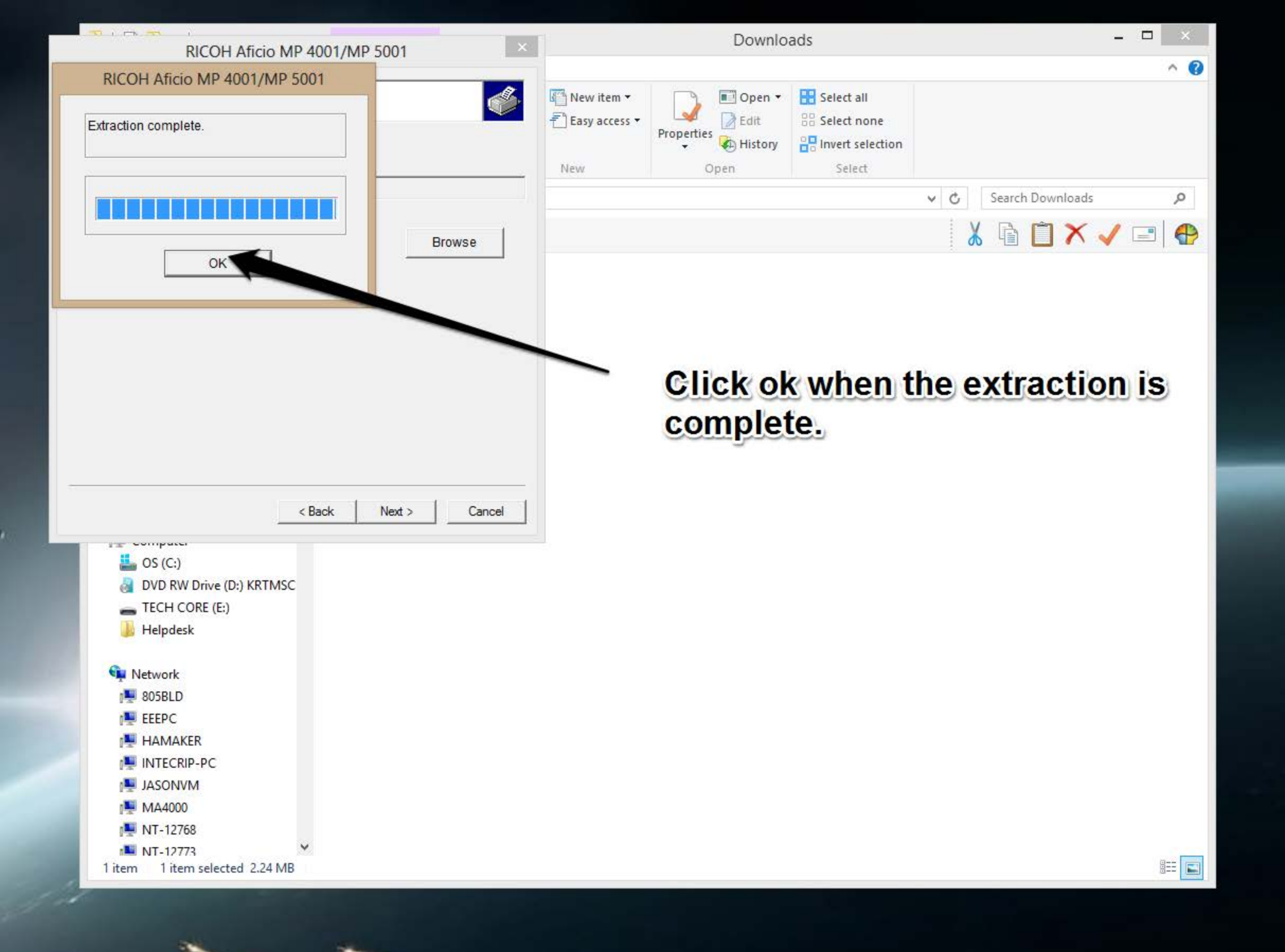

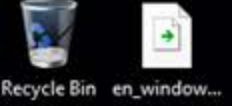

Pro

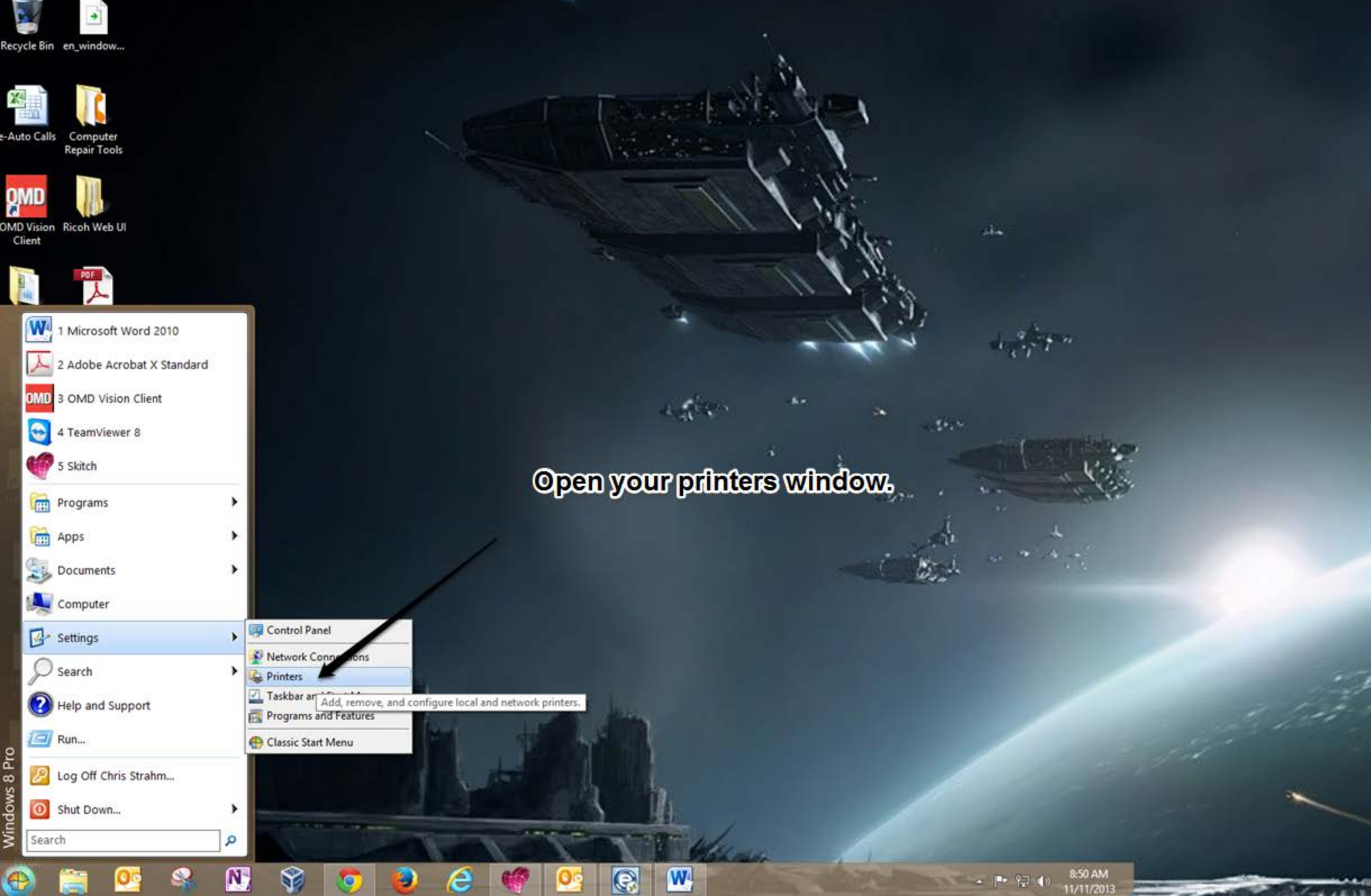

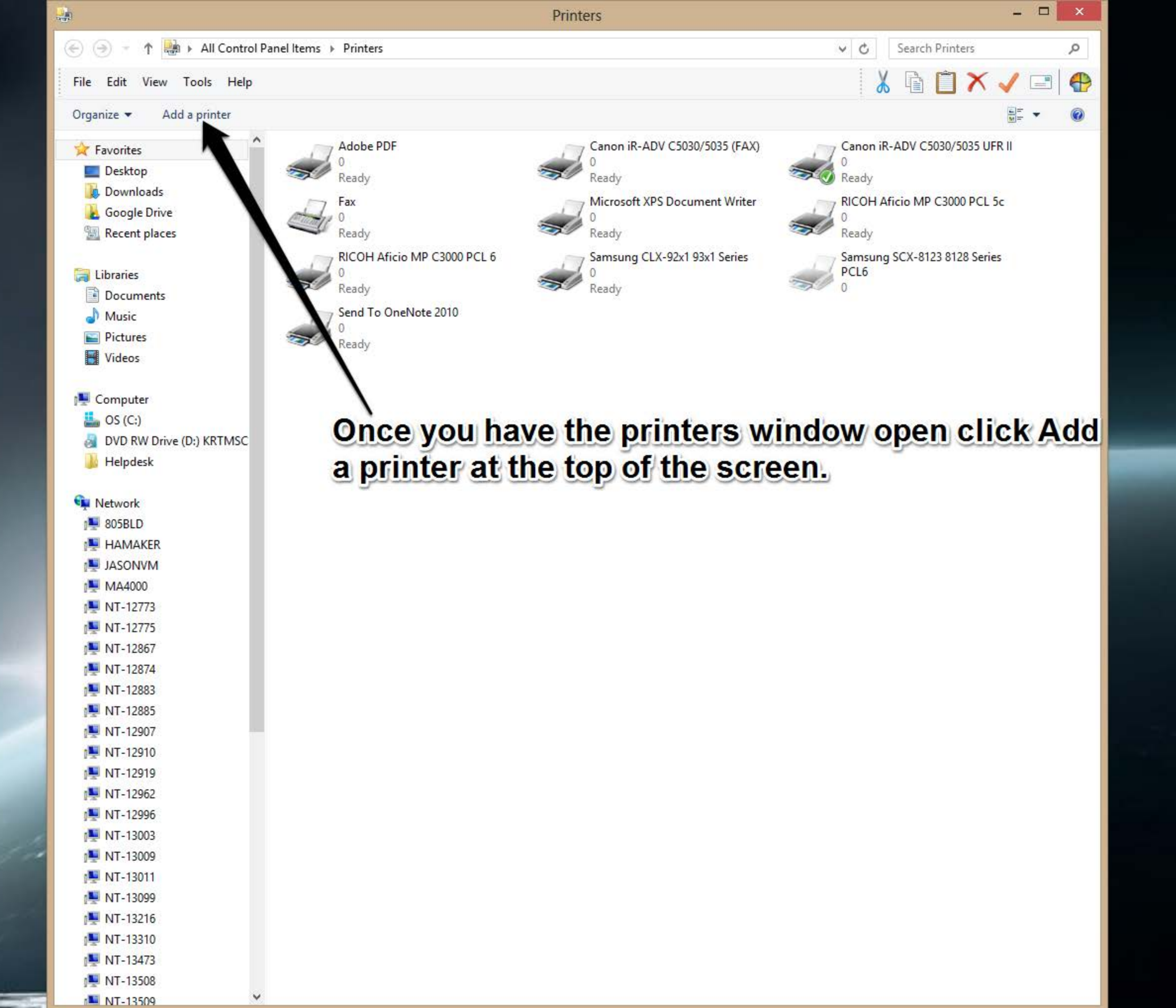

| Find a printe         | er by other op                    | tions                |            |        |
|-----------------------|-----------------------------------|----------------------|------------|--------|
| ) Find a printe       | in the directory,                 | based on location o  | or feature |        |
| ) Select a share      | ed printer by nam                 | e                    |            |        |
|                       |                                   |                      |            | Browse |
| Example:<br>http://co | \\computername<br>mputername/prir | hters/printername or | printer    |        |
| Add a printer         | using a TCP/IP a                  | ddress or hostnam    | e 📕        |        |
| dd a Blueto           | oth, wireless or n                | etwork discoverable  | e printer  |        |
| Add a local p         | rinter or network                 | printer with manua   | l settings |        |
|                       |                                   |                      |            |        |
|                       |                                   |                      |            |        |

Next Click the radio button for Add a printer using a TCP/IP address. Then Next.

6

# Change the Device Type to TCP/IP Device.

| 📀 🖶 Add Printer          |                                      | ×           |                   |
|--------------------------|--------------------------------------|-------------|-------------------|
| Type a printer hostna    | ame or IP address                    |             |                   |
| Device type:             | Autodetect                           | ~           |                   |
| Hostname or IP address:  |                                      |             |                   |
| Port name:               | 1                                    |             | -                 |
| Query the printer and au | tomatically select the driver to use | dress here. |                   |
|                          |                                      |             | <b>Click Next</b> |
|                          |                                      | Next Cancel |                   |

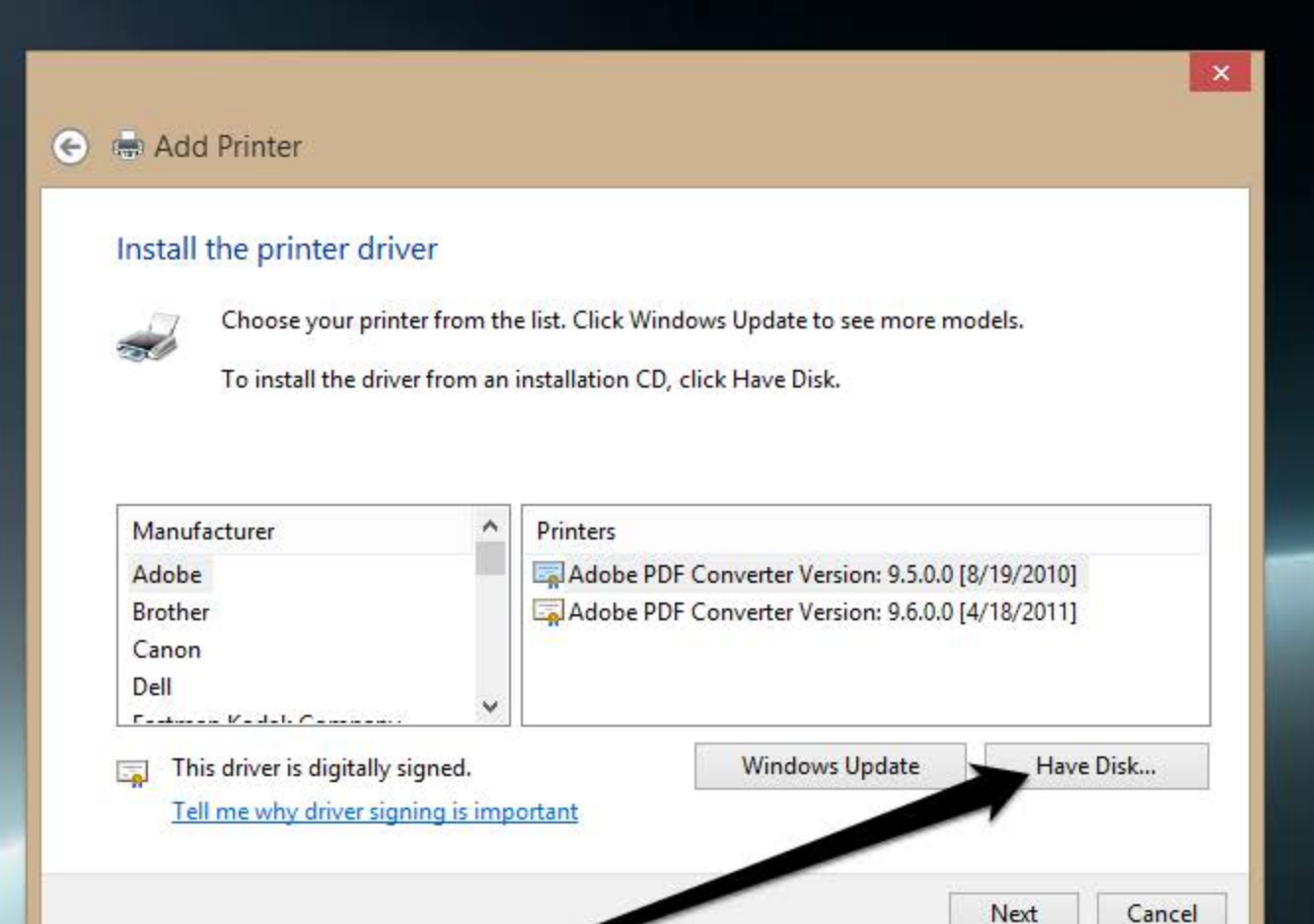

## **Click the Have Disk Button.**

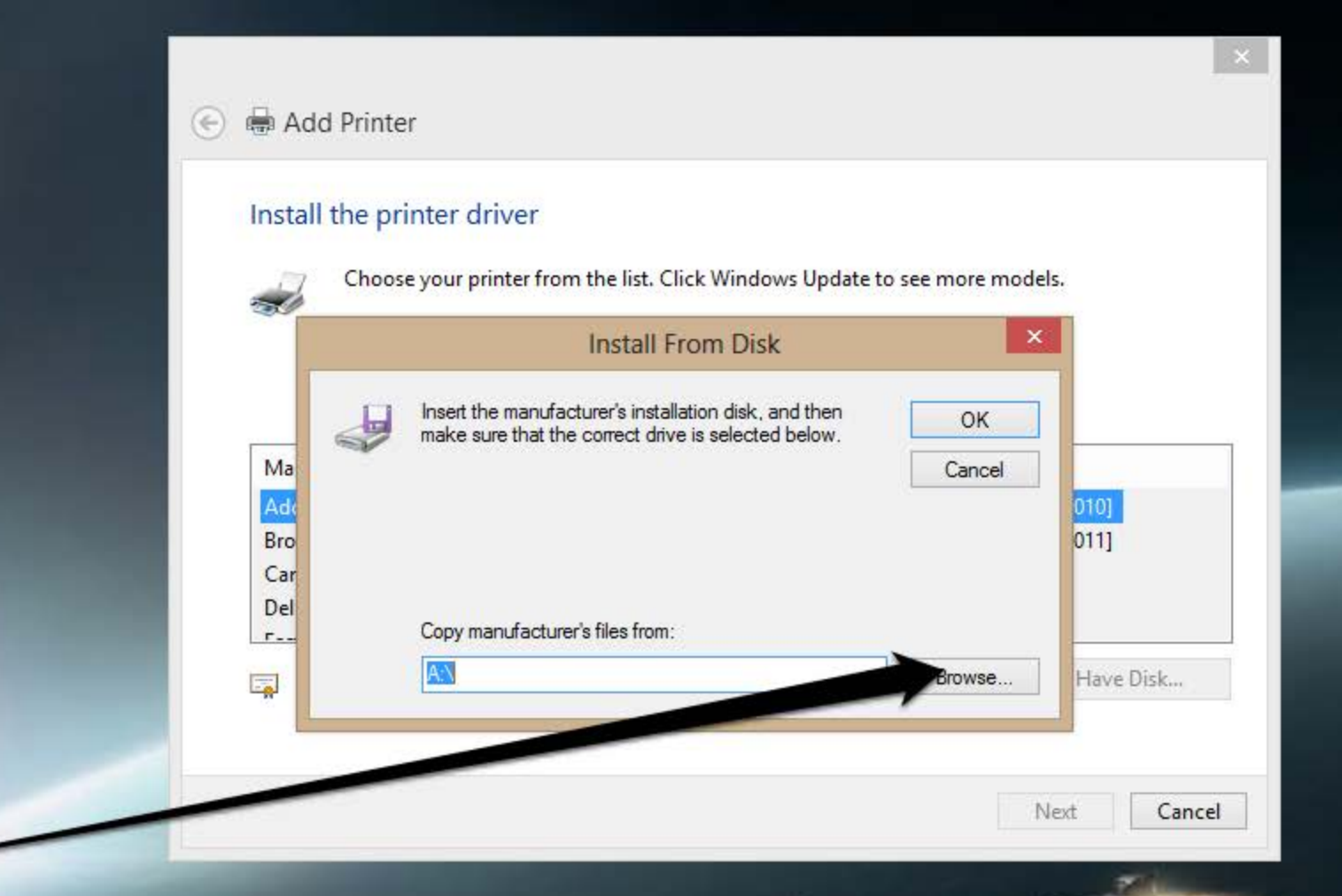

### Browse to where you saved the file that we extracted earlier.

# Select the file that looks like this.

| Choose your parter from the list. Click windows opdate to see more models.         Install From Disk       Image: Click windows opdate to see more models.         Ma       Locate File         Look in:       UFRILv21.05_INF_x64       ✓       ✓       ✓       ✓         Ma       Desktop       Desktop       Desktop       Desktop       ✓       ✓       ✓         Computer       ✓       ✓       ✓       ✓       ✓       ✓       ✓ | 1            | 000000000000000000000000000000000000000 | tor from the lin | + Click Windows Undots |                  | ala          |          |
|----------------------------------------------------------------------------------------------------|--------------|-----------------------------------------|------------------|------------------------|------------------|--------------|----------|
| Ma   Ma   Add   Bro   Car   Det   Recent places   Desktop   Libraries   Libraries                                                                                                    |              | noose your p n                          | Insta            | all From Disk          | to see more mode | els.         |          |
| Ma<br>Add<br>Bro<br>Car<br>Del<br><br>Desktop<br>Libraries<br>Computer                                                                                                    |              |                                         |                  | Locate File            |                  |              |          |
| Add<br>Bro<br>Car<br>Del<br>Car<br>Del<br>Libraries ne Date modified Type   Date modified Type   Name<br>COLLBOUA64 11/20/2013 10:30 Setup In                                                                                                    | Ma           | Look in:                                | UFRII_v21        | .05_INF_x64            | - G (            | • 🖭 😕 🕱      |          |
| Bro<br>Car<br>Del<br>Desktop<br>Libraries<br>Computer                                                                                                    | Ade          | 0                                       | me               | *                      | Date             | modified     | Type     |
|                                                                                                    | Car R<br>Del | Libraries                               | CNLBOUA          | 64                     | 11/20            | J/2013 10:30 | Setup In |
|                                                                                                    |              | Network                                 | File name:       |                        |                  |              | Open     |
| Network                                                                                                    |              |                                         |                  | The second second      |                  |              |          |

**Click** Open

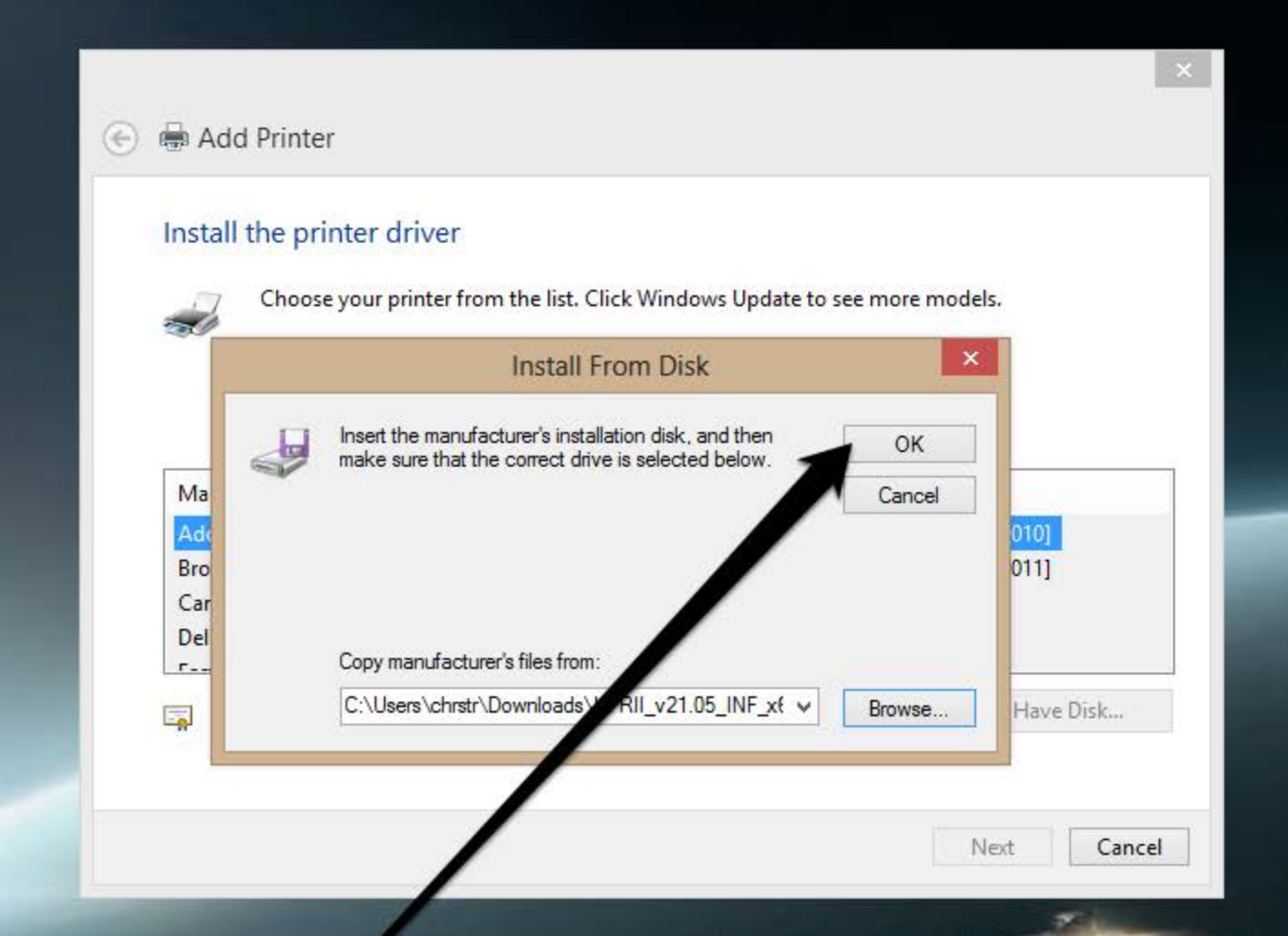

# Next click OK.

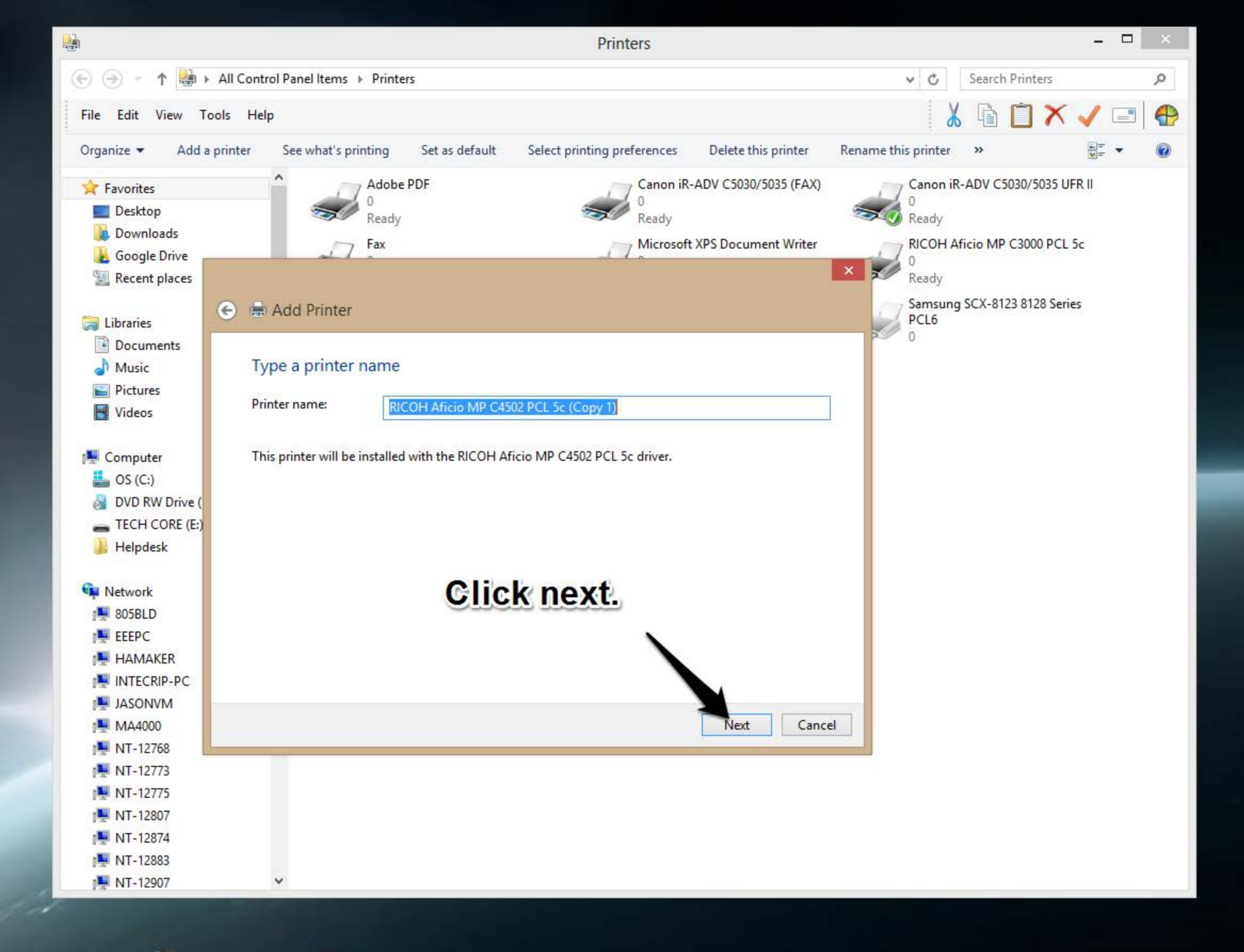

p

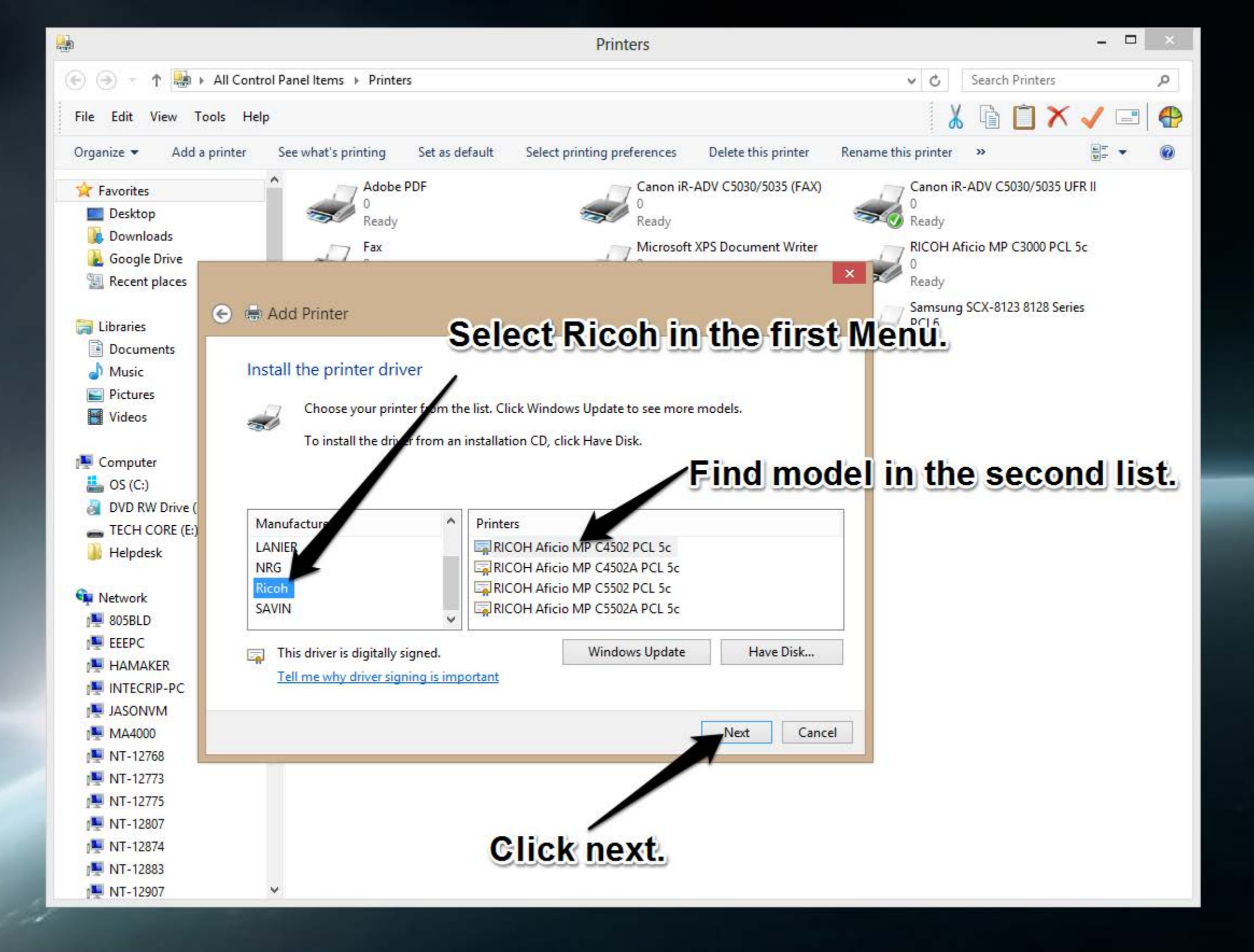

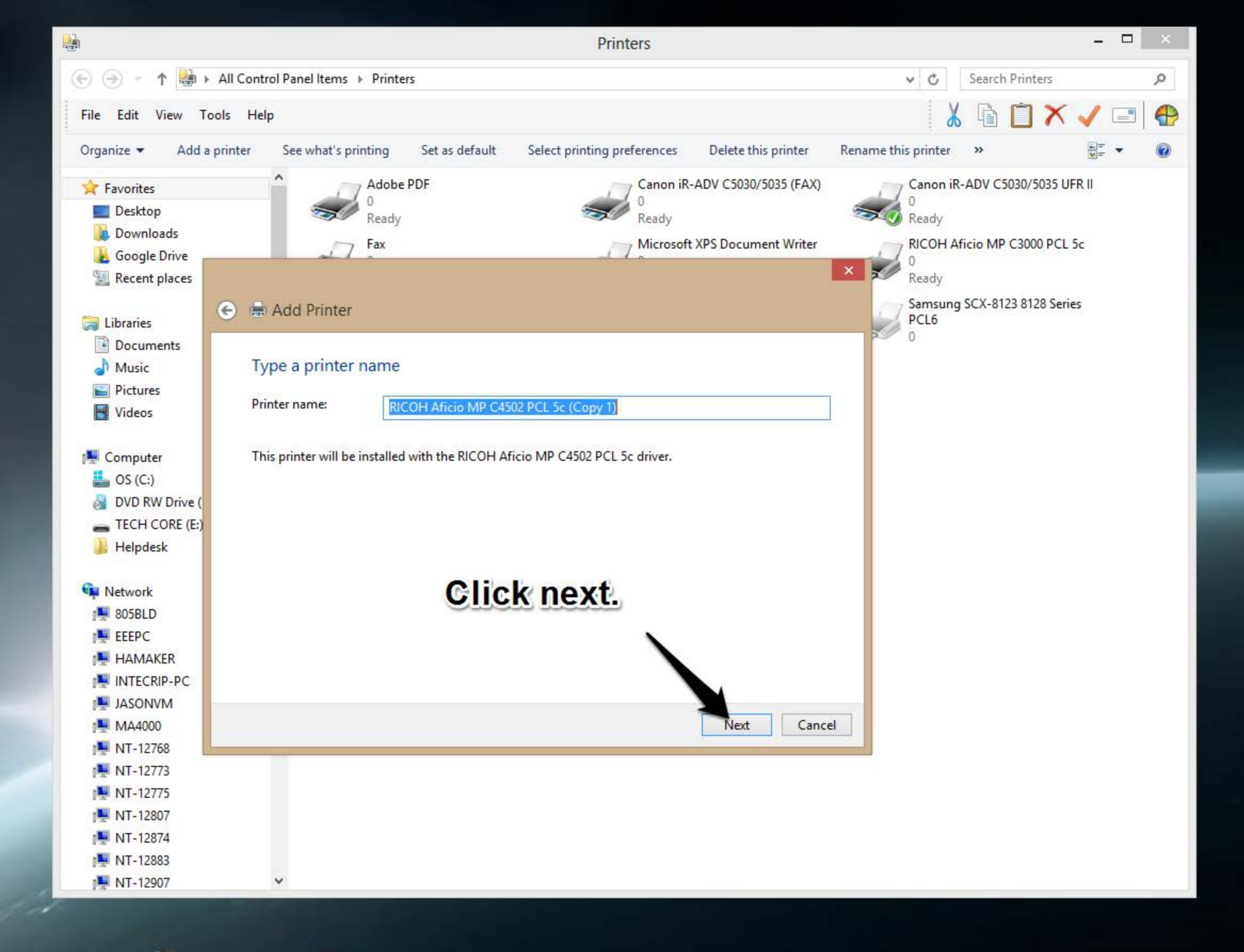

p

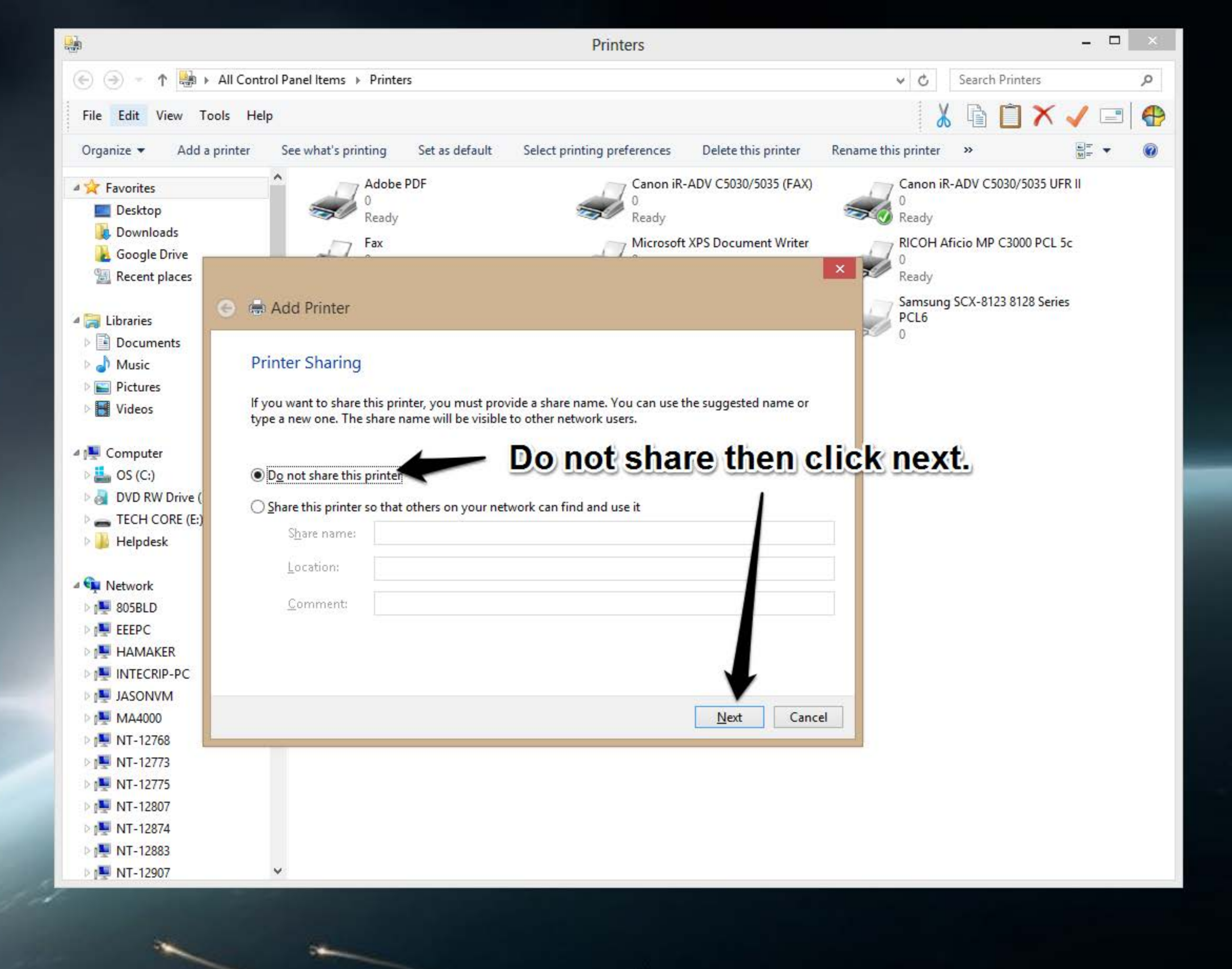

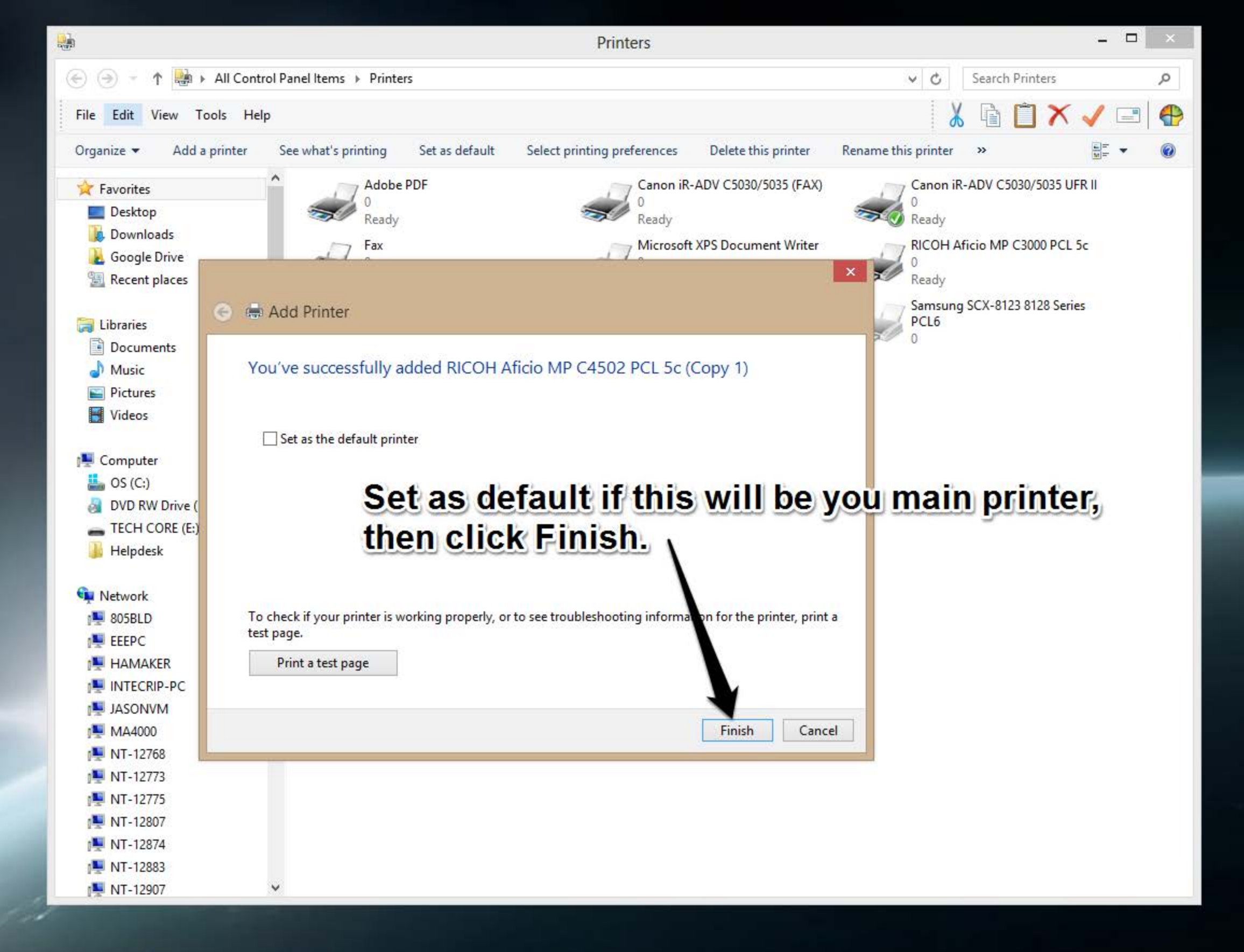

-

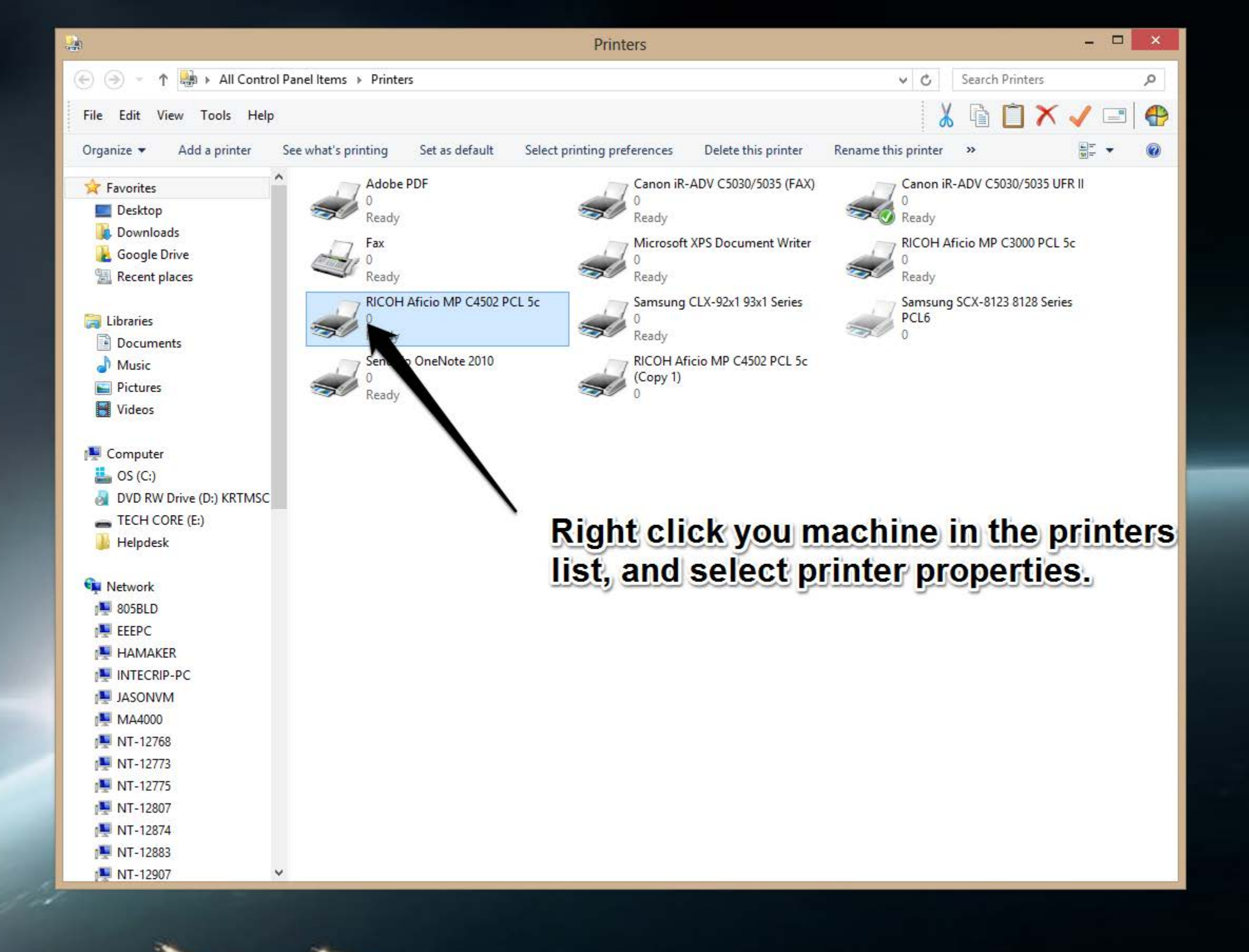

| <b>.</b> )  |                       |               | R            | ICOH Aficio MP     | C4502    | PCL 5c Pro  | perties          |                     | × |
|-------------|-----------------------|---------------|--------------|--------------------|----------|-------------|------------------|---------------------|---|
| General     | Sharing               | Ports         | Advanced     | Color Management   | Security | Accessories | Advanced Options | Paper Size Settings |   |
| -           | [                     | RICOH         | Aficio MP C  | 4502 PCL 5c        |          |             |                  |                     |   |
| Locatio     | on:                   |               |              |                    |          |             |                  |                     |   |
| Comm        | nent:                 | -             |              |                    |          |             |                  |                     |   |
|             |                       |               |              |                    |          |             |                  |                     |   |
| Model       | :<br>ures             | RICOH         | Aficio MP C4 | 1502 PCL 5c        |          |             |                  |                     |   |
| Colo        | or: Yes               |               |              | Paper availabl     | e:       |             |                  |                     |   |
| Dou         | ıble-sideo            | d: Yes        |              |                    |          | ^           |                  |                     |   |
| Stap        | ole: Yes              |               |              |                    |          |             |                  |                     |   |
| Spee<br>Max | ed: 45 pp<br>cimum re | m<br>solution | : 600 dpi    |                    |          | ~           |                  |                     |   |
| CI          | lick                  | Pr            | Pr<br>efer   | eferences<br>ences | Print    | Test Page   |                  |                     |   |
|             |                       |               |              |                    |          | ОК          | Cancel           | Apply Help          | p |

| Setup Paper Print Quality Va         | id Access   Watermarks                                       |                        |
|--------------------------------------|--------------------------------------------------------------|------------------------|
|                                      | Job Type:<br>Normal Print  V Details                         | Copies:                |
|                                      | Orientation:       R       Portrait       Question:          |                        |
| Classification Code:                 | R Layout:<br>1 Page per Sheet Turn, off<br>Page Order:       | Duplexing              |
| Auto Tray Select<br>Plain & Recycled | R Right, then Down<br>Duplex:<br>Off V Non-Reduction Booklet |                        |
| Save                                 | Ignore Application Collate                                   |                        |
| Color/ Black and White:              | R Off R Off Off Off                                          |                        |
| Color v                              | Change Color to                                              | <b>Black</b> and White |
|                                      | About Restore [                                              | Defaults               |
|                                      | OK Cancel Apply                                              | Help                   |

| 8             | 7          |          | 0                | ICON AIGO IM     | CHOOL    | recourte    | perdes           |                     | - |
|---------------|------------|----------|------------------|------------------|----------|-------------|------------------|---------------------|---|
| General       | Sharing    | Ports    | Advanced         | Color Management | Security | Accessories | Advanced Options | Paper Size Settings |   |
| Z             |            | RICOH    | Aficio MP C      | 4502 PCL 5c      |          |             |                  |                     |   |
| Locati        | on:        |          |                  |                  |          |             |                  |                     |   |
| Comn          | nent:      |          |                  |                  |          |             |                  |                     |   |
|               |            |          |                  |                  |          |             |                  |                     |   |
| Model<br>Feat | l:<br>ures | RICOH    | Aficio MP C4     | 1502 PCL 5c      |          |             |                  |                     |   |
| Col           | or: Yes    |          |                  | Paper availabl   | e:       |             |                  |                     |   |
| Dou           | ıble-side  | d: Yes   |                  |                  |          | ~           |                  |                     |   |
| Stap          | ole: Yes   |          |                  |                  |          |             |                  |                     |   |
| Spe           | ed: 45 pp  | m        |                  |                  |          |             |                  |                     |   |
| Max           | imum re    | solution | : 600 dpi        |                  |          | ~           |                  |                     |   |
| Max           | cimum re   | solution | e: 600 dpi<br>Pr | eferences        | Print    | Test Page   |                  |                     |   |
| -             |            |          | a star           |                  | -        |             |                  |                     |   |